# **CODESYS V3**

# **Ethernet Tag Driver**

# (Import User Tag)

V1.4.10.33 or higher

Supported version TOP Design Studio

### CONTENTS

We want to thank our customers who use the Touch Operation Panel.

### 1. System configuration Page 2

Describes connectable devices and network configurations.

2. External device selection Page 3

Select a TOP model and an external device.

### **3.** TOP communication setting Page 4

Describes how to set the TOP communication.

### 4. External device setting Page 9

Describes how to set up communication for external devices.

### **5.** Supported addresses

#### Page 11

Refer to this section to check the data addresses which can communicate with an external device.

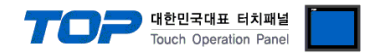

## 1. System configuration

The system configuration of TOP and "CoDeSys Automation Alliance - CODESYS V3 Ethernet Import User Tag" is as follows:

| Series                                   | Link I/F | Communication<br>method | System setting                                             | Cable                      |
|------------------------------------------|----------|-------------------------|------------------------------------------------------------|----------------------------|
| CODESYS V3 Ethernet<br>(Import User Tag) | -        | ТСР                     | 3. TOP communication setting<br>4. External device setting | Twisted pair cable*Note 1) |

\*Note 1) Twisted pair cable

- Refer to STP (Shielded Twisted Pair Cable) or UTP (Unshielded Twisted Pair Cable) Category 3, 4, 5.

- Depending on the network configuration, you can connect to components such as the hub and transceiver, and in this case, use a direct cable.

■ Connectable configuration

• 1:1 connection (one TOP and one external device) connection

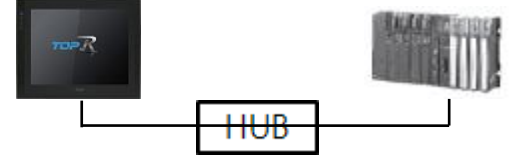

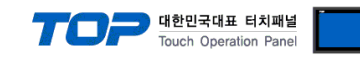

## 2. External device selection

■ Select a TOP model and a port, and then select an external device.

| PLC select [Ethernet]  Fiter : [AI]  Fiter : [AI]  FastEcH Co., Ltd. COVA  FroSUNG HI TECH DNP FANUC Co., Ltd. BOOSTER Robots and Design  CoDeSys V3 Series[Import Liser Tag)  CoDeSys V3 Series[Import Liser Tag)  CoDeSys V3 Series[Import Liser Tag)  CoDeSys V3 Series[Import Liser Tag)  CoDeSys V3 Series[Import Liser Tag)  CoDeSys V3 Series[Import Liser Tag]  Fiter : PLC1  Fiter : PLC1  Fiter                                                                                                    |                                                                                                    |                                                                                                    |             |                                                                                                    |                |                 |
|----------------------------------------------------------------------------------------------------|----------------------------------------------------------------------------------------------------|----------------------------------------------------------------------------------------------------|-------------|----------------------------------------------------------------------------------------------------|----------------|-----------------|
| Filter : [AI]   Search : @Model   @Model Overdor   CoDeSys V2 Series   FASTECH Co., Ltd.   ODVA   HYOSUNG   HB TECH   DNP   FANUC Co., Ltd.   BOOSTER   Robots and Design   CoDeSys V3 Series(Import User Tag)   CoDeSys V3 Series(Import User Tag)   CoDeSys V3 Series(Import User Tag)   Robots and Design   CoDeSys V3 Series(Import User Tag)   Robots and Design   CoDeSys V3 Series(Import User Tag)   Import Interface :   Perpheral Device   PLC Setting[ CoDeSys V3 Series[Import User Tag) ]   Alles Name :   PIC Setting[ CoDeSys V3 Series[Import User Tag) ]   Comm Manual   String Save Mode :   Primary Option   P   192 @   192 @   192 @   11740 @   Timeout   200 @   meec                                                                                                    | PLC select [E                                                                                                    | thernet]                                                                                                    |             |                                                                                                    |                |                 |
| Windor       Model         ECCHOFF Automation       AstEch Co., Ltd.         ODVA       CoDeSys V3 Series(Import User Tag)         HYOSUNG       HB         HB TECH       DNP         FANUC Co., Ltd.       BOOSTER         Robots and Design       CoDeSys V3 Series(Import User Tag)         CODESys V4 Series(Import User Tag)       Comer Manual         Stel       Peripheral Device         Peripheral Device       Potocol :         PLC Setting[ CoDeSys V3 Series(Import User Tag) ]       Alats Name: P(C1 )         Alats Name: P(C1 )       Bind P :       Auto v         Protocol :       CodeSys V3 Series(Import User Tag) ]       Comm Manual         String Save Mode: FirstLHHL       Change       Comm Manual         String Save Mode: FirstLHHL       Change       Comm Manual         Primary Option       P       192 (E 466 (D (E 1 (E 1 (E 1 (E 1 (E 1 (E 1 (E 1 (                                                                                                    | Filter : [All]                                                                                                    |                                                                                                    | ~           |                                                                                                    | Search :       | tadal. Overadar |
| Vertical<br>ECCHOFF Automation<br>FASTECH Co., Ltd.<br>ODVA<br>HYOSUNG<br>HB TECH<br>DNP<br>FANUC Co., Ltd.<br>BOOSTER<br>Robots and Design<br>CCOESys V3 Series(Import User Tag)<br>FANUC Co., Ltd.<br>BOOSTER<br>Robots and Design<br>CCOESys Automation Allance<br>Cognex Corporation<br>S & E<br>Peripheral Device<br>PLC Setting[ CODESys V3 Series(Import User Tag) ]<br>Allas Name : [PLC1<br>Interface : Ethermet<br>Protocol : CODESYS V3 Carse<br>String Save Mode : First LH HL<br>Change<br>Comm Manual<br>String Save Mode : First LH HL<br>Change<br>Comm Manual<br>String Save Mode : Impound<br>CodeSys 0 © 1 ©<br>Ethermet Protocol<br>Codition<br>Primary Option<br>P<br>192 © 168 © 0 © 1 ©<br>Ethermet Protocol<br>Codition<br>Ethermet Protocol<br>Codition<br>P 192 © 168 © 0 © 1 ©<br>Ethermet Protocol<br>Codition<br>P 192 © 168 © 0 © 1 ©<br>Ethermet Protocol<br>Codition<br>P 192 © 168 © 0 © 1 ©<br>Ethermet Protocol<br>Codition<br>P 192 © 168 © 0 © 1 ©<br>Ethermet Protocol<br>Codition<br>P 192 © 168 © 0 © 1 ©<br>Ethermet Protocol<br>Codition<br>P 192 © 168 © 0 © 1 ©<br>Ethermet Protocol<br>Codition<br>P 192 © 168 © 0 © 1 ©<br>Ethermet Protocol<br>Codition<br>P 192 © 168 © 0 © 1 ©<br>Ethermet Protocol<br>Codition<br>P 192 © 168 © 0 © 1 ©<br>Ethermet Protocol<br>Codition<br>P 192 © 168 © 0 © 1 ©<br>Ethermet Protocol<br>Codition<br>P 192 © 168 © 0 © 1 ©<br>Ethermet Protocol<br>Codition<br>P 192 © 168 © 0 © 1 ©<br>Ethermet Protocol<br>Codition<br>Ethermet Protocol<br>Codition<br>Ethermet Protocol | Vondor                                                                                                    |                                                                                                    | Model       |                                                                                                    |                | iodel Ovendor   |
| ASTECH Co., Ltd.<br>OVA<br>HYOSUNG<br>HB TECH<br>DNP<br>FANUC Co., Ltd.<br>BOOSTER<br>Robots and Design<br>CCOPESYs Automation Alliance<br>Cognex Corporation<br>S & E<br>Peripheral Device<br>PLC Setting[ CODESYs V3 Series[Import User Tag) ]<br>Allas Name : [PLC1<br>Interface : Ethermet<br>Protocol : CODESYS V3 Carge<br>String Save Mode : First LH HL<br>Protocol : CODESYS V3 Carge<br>Comm Manual<br>String Save Mode : First LH HL<br>Protocol : CodESYS V3<br>Comm Manual<br>Primary Option<br>P<br>P<br>1 92 5 68 0 0 1 5<br>Ethermet Protocol<br>TCP<br>Port 11740 5<br>Send Wait 0 0 mesc                                                                                                    | BECKHOFF Automation                                                                                                    | ^                                                                                                    |             | eSvs V2 Series                                                                                                    |                |                 |
| COVA   HYOSUNG   HB TECH   DNP   FANUC Co., Ltd.   BOOSTER   Robots and Design   CODESys Automation Allance   Copex Corporation   S & E   Peripheral Device     PLC Setting[ CoDESys V3 Series[Import User Tag) ]   Allas Name: [PLC1   Interface: [Ethernet                                                                                                    | FASTECH Co., Ltd.                                                                                                    |                                                                                                    |             | C                                                                                                    | + 1 Jaco Tara) |                 |
| HYGSUNG<br>HE TECH<br>DNP<br>FANUC Co., Ltd.<br>BOOSTER<br>Robots and Design<br>CODESys Automation Allance<br>Cognex Corporation<br>S & E<br>Peripheral Device                                                                                                    | ODVA                                                                                                    |                                                                                                    |             | esys vo series(impor                                                                                                    | CUSELTAG)      |                 |
| He TECH<br>DNP<br>FANUC Co., Ltd.<br>BOOSTER<br>Robots and Design<br>CDESys Automation Allance<br>Cognex Corporation<br>S & E<br>Peripheral Device<br>Elect Device<br>PLC Setting[ CoDeSys V3 Series(Import User Tag) ]<br>Allas Name : PLC1<br>Interface : Ethernet<br>Protocol : CODESYS V3<br>String Save Mode : First LH HL Change<br>Comm Manual<br>String Save Mode : First LH HL Change<br>Comm Manual<br>String Save Mode : First LH HL Change<br>Comm Manual<br>String Save Mode : First LH HL Change<br>Protocol : Condition                                                                                                    | HYOSUNG                                                                                                    |                                                                                                    |             |                                                                                                    |                |                 |
| DNP<br>FANUC Co., Ltd.<br>BOOSTER<br>Rabots and Design<br>CODESys Automation Alliance<br>Cognex Corporation<br>S & E<br>Peripheral Device<br>PLC Setting[ CODESys V3 Series(Import User Tag) ]<br>Allas Name : PLC1 Bind IP : Auto Comm Manual<br>String Save Mode : First LH HL Change<br>Comm Manual<br>String Save Mode : First LH HL Change<br>Comm Manual<br>String Save Mode : First LH HL Change<br>Protocol : CODESYS V3<br>Comm Manual<br>String Save Mode : First LH HL Change<br>Primary Option<br>IP 192 168 0 0 1 0<br>Ethernet Protocol<br>Condition Edit<br>Primary Option<br>IP 192 168 0 0 1 0<br>Ethernet Protocol<br>Condition CODESY Save Mode : First LH L<br>Save Save Mode : First LH L<br>Change Condition : ImeOut<br>S © (Second)<br>Edit<br>Primary Option<br>IP 192 0 168 0 0 1 0<br>Ethernet Protocol<br>Condition Edit<br>Description<br>IP 192 0 168 0 0 1 0<br>Ethernet Protocol<br>Condition Edit<br>Description<br>Part 11740 0<br>Timeout 300 0<br>meec                                                                                                    | HB TECH                                                                                                    |                                                                                                    |             |                                                                                                    |                |                 |
| FANUC Co., Ltd.<br>BOOSTER<br>Robots and Design<br>CODESys Automation Allance<br>Cognex Corporation<br>S & E<br>Peripheral Device<br>Elect Device<br>PC Setting[ CODESys V3 Series(Import User Tag) ]<br>Alias Name : PLC1<br>Interface : Ethernet<br>Protocol : CODESYS V3<br>String Save Mode : Prst LH HL<br>Change<br>Use Redundancy<br>Operate Condition : Monowith S © (second)<br>Comm Manual<br>String Condition : Edit<br>Primary Option<br>P<br>19 192 © 168 © 0 © 1 ©<br>Ethernet Protocol<br>Condition Edit<br>Primary Option<br>P<br>19 192 © 168 © 0 © 1 ©<br>Ethernet Protocol<br>Condition Edit<br>Primeout<br>300 © msec<br>Send Wait<br>0 © msec                                                                                                    | DNP                                                                                                    |                                                                                                    |             |                                                                                                    |                |                 |
| BOOSTER<br>Robots and Design<br>CDESys Automation Alliance<br>Cognex Corporation<br>S & E<br>Peripheral Device<br>elect Device<br>PIC Setting[ CODESys V3 Series(Import User Tag) ]<br>Alias Name : PLC1<br>Interface : Ethernet<br>Protocol : CODESYS V3<br>Comm Manual<br>String Save Mode : Prest LH HL<br>Change<br>Comm Manual<br>String Save Mode : Prest LH HL<br>Change<br>Comm Manual<br>Protocol : CODESYS V3<br>Comm Manual<br>Protocol : CODESYS V3<br>Comm Manual<br>Devrate Condition Edit<br>Primary Option<br>IP<br>192 © 168 © 0 © 1 ©<br>Ethernet Protocol<br>TCP \<br>Port<br>11740 ©<br>Timeout<br>300 © msec<br>Send Wait<br>0 © msec                                                                                                    | FANUC Co., Ltd.                                                                                                    |                                                                                                    |             |                                                                                                    |                |                 |
| Robots and Design CODESys Automation Alliance Cognex Corporation S & E Peripheral Device  Peripheral Device  PIC Setting[ CODESys V3 Series[Import User Tag) ]  Allas Name : PLC1 Bind IP : Auto  Protocol : CODESYS V3  Comm Manual String Save Mode : First LH HL Change  Comm Manual String Save Mode : First LH HL Change  Protocol : CODESYS V3 Comm Manual Edit  Primary Option  P 192 \$ 168 \$ 0 \$ 1 \$ Edit  Primary Option  P 192 \$ 168 \$ 0 \$ 1 \$ Edit  Primary Option  P 192 \$ 168 \$ 0 \$ 1 \$ Edit  Primary Option  P 192 \$ 168 \$ 0 \$ 1 \$ Edit  Primary Option  P 192 \$ 168 \$ 0 \$ 1 \$ Edit  Primary Option  P 192 \$ 168 \$ 0 \$ 1 \$ Edit  Primary Option  P 192 \$ 168 \$ 0 \$ 1 \$ Edit  Primary Option  P 192 \$ 168 \$ 0 \$ 1 \$ Edit  Primary Option  P 192 \$ 168 \$ 0 \$ 1 \$ Edit  P 102 \$ 100 \$ meec  Send Wait 0 \$ meec                                                                                                    | BOOSTER                                                                                                    |                                                                                                    |             |                                                                                                    |                |                 |
| CoDeSys Automation Alliance<br>Cognex Corporation<br>S & E<br>Peripheral Device<br>Peripheral Device<br>PIC Setting[ CoDeSys V3 Series[Import User Tag) ]<br>Alias Name : PLC1 Bind IP : Auto<br>Protocol : CODESYS V3<br>String Save Mode : First LH HL Change<br>Comm Manual<br>String Save Mode : First LH HL Change<br>Comm Manual<br>String Save Mode : TIMEOUT<br>Change Condition Edit<br>Primary Option<br>P<br>P<br>192 168 0 0 1 0<br>Ethernet Protocol TCP<br>Port 11740 m<br>Timeout 300 mesc<br>Send Wait 0 m mesc                                                                                                    | Robots and Design                                                                                                    |                                                                                                    |             |                                                                                                    |                |                 |
| Cognex Corporation<br>S & E<br>Peripheral Device<br>Peripheral Device<br>Peripheral Device<br>PIC Setting[ CODESys V3 Series[Import User Tag) ]<br>Alias Name : PLC1 Bind IP : Auto<br>Protocol : CODESYS V3<br>String Save Mode : Frist LH HL Change<br>Duse Redundancy<br>Peripherate Condition Frist LH HL Change<br>Duse Redundancy<br>Peripherate Condition Edit<br>Primary Option<br>IP 192 (Second)<br>Edit<br>Primary Option<br>IP 192 (Second)<br>Edit<br>Primary Option<br>IP 192 (Second)<br>Edit<br>Primary Option<br>IP 192 (Second)<br>Edit<br>Primary Option<br>IP 192 (Second)<br>Edit<br>Imeout 300 (Second)<br>Edit<br>Imeout 300 (Second)<br>Edit<br>Imeout 0 (Second)<br>Edit<br>Imeout 0 (Second)<br>Edit<br>Imeout 0 (Second)<br>Edit<br>Imeout 0 (Second)<br>Edit<br>Imeout 0 (Second)<br>Edit<br>Imeout 0 (Second)<br>Edit<br>Imeout 0 (Second)<br>Edit<br>Imeout 0 (Second)<br>Imeout 0 (Second)<br>Imeout 0 (Se                         | -<br>CoDeSys Automation A                                                                                                    | lliance                                                                                                    |             |                                                                                                    |                |                 |
| S & E<br>Peripheral Device<br>Peripheral Device<br>Peripheral Device<br>PIC Setting[ CODESys V3 Series(Import User Tag) ]<br>Alias Name : PLC1 Bind IP : Auto<br>Protocol : CODESYS V3<br>String Save Mode : First LH HL Change<br>Des Redundancy<br>Operate Condition First LH HL Change<br>Duse Redundancy<br>Comm Manual<br>String Soure Mode : First LH HL Change<br>Des Redundancy<br>Comm Manual<br>String Save Mode : First LH HL Change<br>Des Redundancy<br>Comm Manual<br>String Save Mode : First LH HL Change<br>Des Redundancy<br>Des Redundancy<br>Des R                 | Cognex Corporation                                                                                                    |                                                                                                    |             |                                                                                                    |                |                 |
| Peripheral Device                                                                                                    | 5 & E                                                                                                    |                                                                                                    |             |                                                                                                    |                |                 |
| Alas Name : PLC1  Alias Name : PLC1  Interface : Ethernet  Protocol : CODESYS V3  Comm Manual  String Save Mode : Prist LH HL  Change  Use Redundancy  Operate Condition  Iv  Condition  Edit  Primary Option  Iv  192  168  0  1  Edit  Primary Option  Iv  Derive  Derive Derive  Derive Derive                                                                                                    | Peripheral Device                                                                                                    |                                                                                                    |             |                                                                                                    |                |                 |
|                                                                                                    |                                                                                                    | ~                                                                                                    |             |                                                                                                    |                |                 |
| Interface : Ethernet<br>Protocol : CODESYS V3<br>String Save Mode : First LH HL Change<br>Comm Manual<br>String Save Mode : First LH HL Change<br>Change Condition : AND<br>Change Condition : TimeOut 5 \$ (Second)<br>Condition Edit<br>Primary Option<br>IP 192 \$ 168 \$ 0 \$ 1 \$<br>Ethernet Protocol<br>TCP ~<br>Port 11740 \$<br>Timeout 300 \$ msec<br>Send Wait 0 \$ msec                                                                                                    | elect Device                                                                                                    |                                                                                                    |             | Back                                                                                                    | Next           | X Cancel        |
| Protocol :       CODESYS V3       Comm Manual         String Save Mode :       First LH HL       Change         Operate Condition :       AND          Operate Condition :       ImeOut       5 ♦ (Second)         Edit       Condition       Edit                                                                                                    | elect Device PLC Setting[ CoDe Alias Name                                                                                                    | eSys V3 Serie                                                                                                    | s(Import Us | er Tag) ]                                                                                                    | Next           | X Cancel        |
| String Save Mode : Frst LH HL Change                                                                                                    | elect Device<br>PLC Setting[ CoDe<br>Alias Name<br>Interface                                                                                                    | e <b>Sys V3 Serie</b> :<br>: PLC1<br>: Ethernet                                                                                                    | s(Import Us | er Tag) ]<br>Bind IP : Auto                                                                                                    | Next           | X Cancel        |
| Use Redundancy         Operate Condition :         AND         Change Condition :         TimeOut         Condition         Edit             Primary Option             IP       192 (a)         168 (b)       0 (c)         Port       11740 (c)         Timeout       300 (c)         msec       Send Wait                                                                                                    | elect Device<br>PLC Setting[ CoD<br>Alias Name<br>Interface<br>Protocol                                                                                                    | eSys V3 Serie:<br>: PLC1<br>: Ethernet<br>: CODESYS V3                                                                                                    | s(Import Us | Back er Tag) ] Bind IP : Auto                                                                                                    | Next           | Comm Manual     |
| Operate Condition : ND<br>Change Condition : TimeOut<br>Condition Condition Edit<br>Primary Option<br>IP 192 € 168 € 0 € 1 €<br>Ethernet Protocol<br>Port 11740 €<br>Timeout 300 € msec<br>Send Wait 0 € msec                                                                                                    | elect Device<br>PLC Setting[ CoDu<br>Alias Name<br>Interface<br>Protocol<br>String Save Mode                                                                                                | eSys V3 Serie:<br>: PLC1<br>: Ethernet<br>: CODESYS V3<br>: First LH HL                                                                                                    | s(Import Us | Back er Tag) ] Bind IP : Auto                                                                                                    | Next           | Comm Manual     |
| Change Condition : TimeOut 5 (Second)<br>Condition Edit<br>Primary Option<br>IP 192 168 0 1 0<br>Ethernet Protocol TCP V<br>Port 11740<br>Timeout 300 msec<br>Send Wait 0 msec                                                                                                    | elect Device<br>PLC Setting[ COD/<br>Alias Name<br>Interface<br>Protocol<br>String Save Mode<br>Use Redundan                                                                                | eSys V3 Serie<br>: PLC1<br>: Ethernet<br>: CODESYS V3<br>: First LH HL<br>CY                                                                                                   | s(Import Us | er Tag) ]<br>Bind IP : Auto                                                                                                    | Next           | Comm Manual     |
| Primary Option       IP     192 (*) 168 (*) 0 (*) 1 (*)       Ethernet Protocol     TCP (*)       Port     11740 (*)       Timeout     300 (*) msec       Send Wait     0 (*) msec                                                                                                    | elect Device PLC Setting[ COD Alias Name Interface Protocol String Save Mode Use Redundan Operate Condition : 2                                                                             | eSys V3 Series<br>: PLC1<br>: Ethernet<br>: CODESYS V3<br>: First LH HL<br>CY<br>ND V                                                                                          | s(Import Us | er Tag) ]<br>Bind IP : Auto                                                                                                    | Next           | Comm Manual     |
| Primary Option       IP     192 (a)     168 (b)     0 (c)     1 (c)       Ethernet Protocol     TCP         Port     11740 (c)       Timeout     300 (c)     msec       Send Wait     0 (c)     msec                                                                                                    | elect Device PLC Setting[COD Alias Name Interface Protocol String Save Mode Use Redundan Operate Condition : Change Condition :                                                             | eSys V3 Serie<br>: PLC1<br>: Ethernet<br>: CODESYS V3<br>: First LH HL<br>CY<br>NND<br>: TimeOut                                                                               | s(Import Us | er Tag) ]<br>Bind IP : Auto                                                                                                    | Next           | Comm Manual     |
| IP     192     168     0     1       Ethernet Protocol     TCP     Image: Comparison of the sec of the sec of the se                                                                                                    | elect Device PLC Setting[ COD- Alias Name Interface Protocol String Save Mode Use Redundan Operate Condition :  Change Condition :                                                          | eSys V3 Serie:<br>: PLC1<br>: Ethernet<br>: CODESYS V3<br>: First LH HL<br>CY<br>TimeOut<br>Condition                                                                          | s(Import Us | er Tag) ]<br>Bind IP : Auto                                                                                                    | V Next         | Comm Manual     |
| Ethernet Protocol TCP Port 11740<br>Send Wait 0 msec                                                                                                    | elect Device PLC Setting[ COD Alias Name Interface Protocol String Save Mode Use Redundan Operate Condition : Change Condition : Primary Option                                             | eSys V3 Serie<br>: PLC1<br>: Ethernet<br>: CODESYS V3<br>: First LH HL<br>CY<br>and ~<br>TimeOut<br>Condition                                                                  | s(Import Us | er Tag) ]<br>Bind IP : Auto                                                                                                    | V Next         | Comm Manual     |
| Port 11740<br>Timeout 300<br>Send Wait 0 msec                                                                                                    | elect Device PLC Setting[ COD Alias Name Interface Protocol String Save Mode Use Redundan Operate Condition : Change Condition : Primary Option IP                                          | ESys V3 Serie:<br>PLC1<br>Ethernet<br>CODESYS V3<br>First LH HL<br>CY<br>TimeOut<br>Condition<br>192 115<br>15                                                                 | s(Import Us | er Tag) ]<br>Bind IP : Auto                                                                                                    | • Next         | Comm Manual     |
| Timeout 300 msec<br>Send Wait 0 msec                                                                                                    | elect Device PLC Setting[ COD Alias Name Interface Protocol String Save Mode Use Redundan Operate Condition : Change Condition : Primary Option IP Ethernet Protocol                        | ESys V3 Serie:<br>PLC1<br>Ethernet:<br>CODESYS V3<br>First LH HL<br>CY<br>NND<br>TimeOut<br>Condition<br>192 16<br>TCP<br>V                                                    | s(Import Us | Back      Back      Image 1     Image 1     Image | V Next         | Comm Manual     |
| Send Walt 0 💽 msec                                                                                                    | elect Device PLC Setting[ COD Alias Name Interface Protocol String Save Mode USe Redunctan Operate Condition : Primary Option IP Ethernet Protocol Port                                     | eSys V3 Serie<br>: PLC1<br>: Ethernet<br>: CODESYS V3<br>: First LH HL<br>CY<br>MND<br>: Condition<br>192 : 16<br>TCP<br>: 11740 :                                             | s(Import Us | er Tag) ]<br>Bind IP : Auto                                                                                                    | Next           | Comm Manual     |
|                                                                                                    | elect Device PLC Setting[ CODA Alias Name Interface Protocol String Save Mode Use Redundan Operate Condition : Primary Option IP Ethernet Protocol Port Timeout                             | eSys V3 Serie<br>: PLC1<br>: Ethernet<br>: CODESYS V3<br>: First LH HL<br>CY<br>TimeOut<br>102 (C)<br>11740 (C)<br>300 (C)                                                     | s(Import Us | er Tag) ]<br>Bind IP : Auto                                                                                                    | V Next         | Comm Manual     |
|                                                                                                    | elect Device PLC Setting[ COD. Alias Name Interface Protocol String Save Mode Use Redundan Operate Condition :  Primary Option IP Ethernet Protocol Port Timeout Send Wait                  | eSys V3 Serie:<br>: PLC1<br>: Ethernet<br>: CODESYS V3<br>: First LH HL<br>Cy<br>TimeOut<br>192 : 16<br>TCP \<br>11740 :<br>300 :<br>0 :<br>0 :                                | s(Import Us | cond)                                                                                                    | V Next         | Comm Manual     |
|                                                                                                    | elect Device PLC Setting[ COD. Alias Name Interface Protocol String Save Mode Use Redundan Operate Condition : Primary Option IP Ethernet Protocol Port Timeout Send Wait                   | ESys V3 Serie:<br>: PLC1<br>: Ethernet<br>: CODESYS V3<br>: First LH HL<br>CY<br>AND ↓<br>TimeOut<br>Condition<br>192 € 16<br>TCP ↓<br>11740 €<br>300 €<br>0 €                 | s(Import Us | er Tag) ]<br>Bind IP : Auto                                                                                                    | V Next         | Comm Manual     |
|                                                                                                    | elect Device PLC Setting[ COD Alias Name Interface Protocol String Save Mode Use Redundan Operate Condition : Change Condition : Primary Option IP Ethernet Protocol Port Timeout Send Wait | ESys V3 Serie:<br>: [PLC1<br>: Ethernet<br>: CODESYS V3<br>: First LH HL<br>CY<br>NND ✓<br>1 TimeOut<br>Condition<br>192 () [16<br>TCP ✓<br>11740 ()<br>300 ()<br>0 ()<br>0 () | s(Import Us | Cond)                                                                                                    | V Next         | Comm Manual     |

| Sett            | ings   |                                                                  | Contents                                                        |                                 |  |
|-----------------|--------|------------------------------------------------------------------|-----------------------------------------------------------------|---------------------------------|--|
| ТОР             | Model  | Check the display and process                                    | Check the display and process of TOP to select the touch model. |                                 |  |
| External device | Vendor | Select the vendor of the extern<br>Select "CoDeSys Automation A  | al device to be connected to TC<br>Iliance".                    | DP.                             |  |
|                 | PLC    | Select the external device to be                                 | e connected to the TOP.                                         |                                 |  |
|                 |        | Model                                                            | Interface                                                       | Protocol                        |  |
|                 |        | CoDeSys V3 Series<br>(Import User Tag)                           | Ethernet                                                        | CODESYS V3                      |  |
|                 |        | Please check the system config<br>connect is a model whose syste | guration in Chapter 1 to see if<br>em can be configured.        | the external device you want to |  |

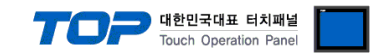

## 3. TOP communication setting

The communication can be set in TOP Design Studio or TOP main menu. The communication should be set in the same way as that of the external device.

#### 3.1 Communication setting in TOP Design Studio

#### (1) Communication interface setting

- $\blacksquare [Project] \rightarrow [Property] \rightarrow [TOP Setting] \rightarrow [Use HMI Setup] \rightarrow [HMI Setup Check] \rightarrow [Edit] \rightarrow [System] \rightarrow [Ethernet]$ 
  - Set the TOP communication interface in TOP Design Studio.

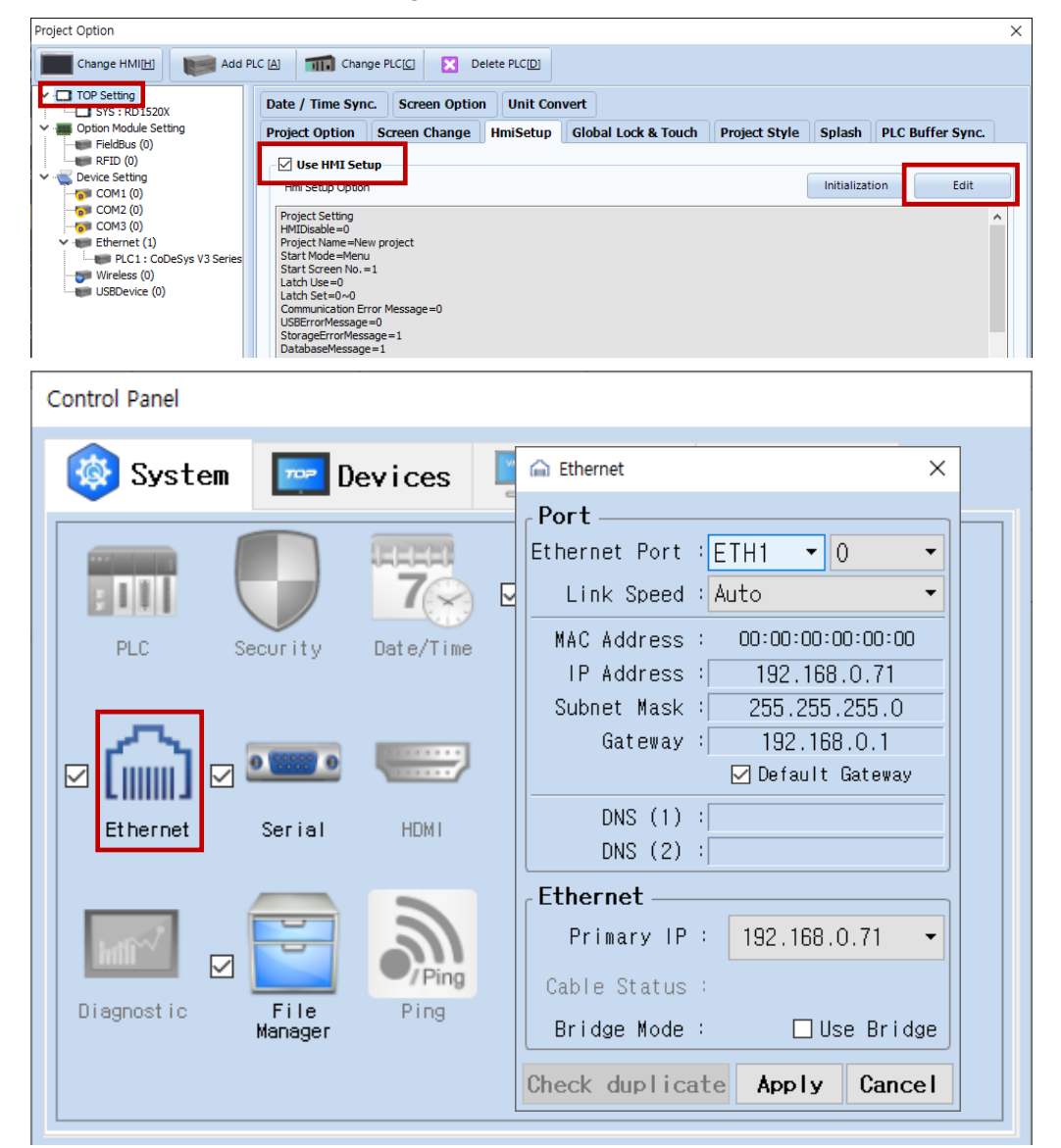

| Items                      | ТОР           | External device | Remarks |
|----------------------------|---------------|-----------------|---------|
| IP Address*Note 1) Note 2) | 192.168.1.71  | 192.168.1.70    |         |
| Subnet Mask                | 255.255.255.0 | 255.255.255.0   |         |
| Gateway                    | 192.168.1.1   | 192.168.1.1     |         |

\*Note 1) The network addresses of the TOP and the external device (the first three digits of the IP, 192 . 168 . 0 . 0) should match.

\*Note 2) Do not use duplicate IP addresses over the same network.

X The above settings are examples set by the company. It must be set up to suit user environment.

| Items       | Description                                                      |
|-------------|------------------------------------------------------------------|
| IP Address  | Set an IP address to be used by the TOP to use over the network. |
| Subnet Mask | Enter the subnet mask of the network.                            |
| Gateway     | Enter the gateway of the network.                                |

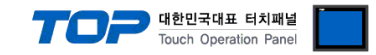

#### (2) Communication option setting

- [ Project > Project Property > PLC Setting > ETHERNET > "PLC1 : CoDeSys V3 Series" ]
  - Set the options of the CoDeSys V3 Series communication driver in TOP Design Studio.

| Project Option                                                                                                    | Х                                                                                                    |
|----------------------------------------------------------------------------------------------------|----------------------------------------------------------------------------------------------------|
| Change HMI[H] Keine Add PLC [A]                                                                                                    | Delete PLC[D]                                                                                                    |
| <ul> <li>TOP Setting</li> <li>TOP Setting</li> <li>Option Module Setting</li> <li>FieldBus (0)</li> <li>RFID (0)</li> <li>COM1 (0)</li> <li>COM2 (0)</li> <li>COM3 (0)</li> <li>Ethernet (1)</li> <li>Wireless (0)</li> <li>USBDevice (0)</li> </ul> PLC1: CoDeSys V3 Series Wireless (0) PLC1: CoDeSys V3 Series Wireless (0) PLC1: CoDeSys V3 Series Wireless (0) PLC1: CoDeSys V3 Series PLC1: CoDeSys V3 Series PLC1: CoDeSys V3 Series PLC3: Condition: PLC3: Condition: | Series(Import User Tag) ]<br>t<br>Series(Import Address<br>Comm Manual<br>H Change<br>S<br>S<br>S<br>S<br>S<br>S<br>S<br>S<br>S |
| < >>                                                                                                    |                                                                                                    |
|                                                                                                    | Apply Close                                                                                                    |

| Items             | Settings                                                                        | Remarks               |
|-------------------|---------------------------------------------------------------------------------|-----------------------|
| Interface         | Select "Ethernet".                                                              | Refer to "2. External |
| Protocol          | Choose "CODESYS V3".                                                            | device selection".    |
| IP                | Enter the IP address of the external device.                                    |                       |
| Ethernet Protocol | Select the Ethernet protocol between the TOP and an external device.            |                       |
| Port              | Enter the Ethernet communication port number of an external device.             |                       |
| TimeOut (ms)      | Set the time for the TOP to wait for a response from an external device.        |                       |
| SendWait (ms)     | Set the waiting time between TOP's receiving a response from an external device |                       |
|                   | and sending the next command request.                                           |                       |

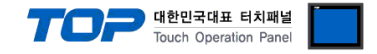

#### 3.2. Communication setting in TOP

\* This is a setting method when "Use HMI Setup" in the setting items in "3.1 TOP Design Studio" is not checked.

■ Touch the top of the TOP screen and <u>drag</u> it down. Touch "EXIT" in the pop-up window to go to the main screen.

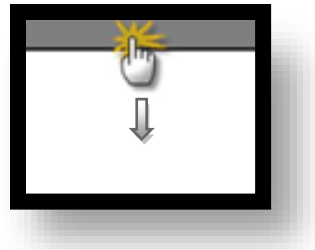

#### (1) Communication interface setting

■ [Main Screen > Control Panel > Ethernet ]

|              | Ethelhar                                                     |            |
|--------------|--------------------------------------------------------------|------------|
| n 🔇 System   | Port<br>Ethernet Port : ETH1 + 0 •                           | Detion     |
|              | Link Speed : Auto                                            | -1.0       |
|              | MAC Address : 00:15:1D:00:00:00<br>IP Address : 192.168.1.71 | Sound      |
| ·<br>۱       | Gateway : 192.168.1.1                                        | (((-       |
| Ethernet     | DNS (1) :<br>DNS (2) :                                       | Wi-Fi      |
| en t         | Ethernet                                                     |            |
| Diagnostic M | Cable Status : ETH1 Not connecte<br>Bridge Mode : Use Bridge | d Analysis |
| [System]     | Check duplicate Apply Cancel                                 | Close      |

| Items                      | ТОР           | External device | Remarks |
|----------------------------|---------------|-----------------|---------|
| IP Address*Note 1) Note 2) | 192.168.1.71  | 192.168.1.70    |         |
| Subnet Mask                | 255.255.255.0 | 255.255.255.0   |         |
| Gateway                    | 192.168.0.1   | 192.168.0.1     |         |

\*Note 1) The network addresses of the TOP and the external device (the first three digits of the IP, 192 . 168 . 0 . 0) should match.

\*Note 2) Do not use duplicate IP addresses over the same network.

X The above settings are examples set by the company. It must be set up to suit user environment.

| Items       | Description                                                      |
|-------------|------------------------------------------------------------------|
| IP Address  | Set an IP address to be used by the TOP to use over the network. |
| Subnet Mask | Enter the subnet mask of the network.                            |
| Gateway     | Enter the gateway of the network.                                |

(2) Communication option setting

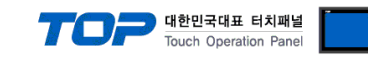

■ [ Main Screen > Control Panel > PLC ]

|                                                                                                    |                                                                                                    | PLC                                       | ×                  |
|----------------------------------------------------------------------------------------------------|----------------------------------------------------------------------------------------------------|-------------------------------------------|--------------------|
| Run<br>VIC<br>Viewer<br>Screen<br>Shot<br>Screen<br>Shot<br>Screen<br>Shot<br>Screen<br>Shot<br>Screen<br>Shot<br>Screen<br>Shot | Drvier(ETH)<br>Interface<br>Protocol<br>Bind IP<br>IP<br>Ethernet Proto<br>Port<br>TimeOut (ms)<br>SendWait (ms) | PLC1(CoDeSys V3 Series(Import<br>Ethernet | t User Tag •       |
| [System]                                                                                                    | Diagnostic                                                                                                    | Ping Test                                 | Apply Cancel       |
| Toprx - Toprx0800s                                                                                                    |                                                                                                    | A 2021                                    | -08-31 05:12:24 PM |

| Items             | Settings                                                                        | Remarks               |
|-------------------|---------------------------------------------------------------------------------|-----------------------|
| Interface         | Select "Ethernet".                                                              | Refer to "2. External |
| Protocol          | Choose "CODESYS V3".                                                            | device selection".    |
| IP                | Enter the IP address of the external device.                                    |                       |
| Ethernet Protocol | Select the Ethernet protocol between the TOP and an external device.            |                       |
| Port              | Enter the Ethernet communication port number of an external device.             |                       |
| TimeOut (ms)      | Set the time for the TOP to wait for a response from an external device.        |                       |
| SendWait (ms)     | Set the waiting time between TOP's receiving a response from an external device |                       |
|                   | and sending the next command request.                                           |                       |

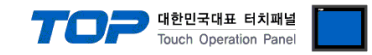

#### **3.3 Communication diagnostics**

■ Check the interface setting status between the TOP and an external device.

- Touch the top of the TOP screen and drag it down. Touch "EXIT" in the pop-up window to go to the main screen.
- Check if the ETH port settings you want to use in [Control Panel > Ethernet] are the same as those of the external device.
- Diagnosis of whether the port communication is normal or not
- Touch "Communication diagnostics" in [Control Panel > PLC ].

- The Diagnostics dialog box pops up on the screen and determines the diagnostic status.

| ОК             | Communication setting normal                                                                             |
|----------------|----------------------------------------------------------------------------------------------------|
| Time Out Error | Communication setting abnormal                                                                           |
|                | - Check the cable, TOP, and external device setting status. (Reference: Communication diagnostics sheet) |

#### Communication diagnostics sheet

- If there is a problem with the communication connection with an external terminal, please check the settings in the sheet below.

| Items           | Contents                                                       |                              | Check |    | Remarks                                                                                     |  |
|-----------------|----------------------------------------------------------------|------------------------------|-------|----|---------------------------------------------------------------------------------------------|--|
| System          | How to connect the system                                      |                              | OK    | NG | 1 Cystem configuration                                                                      |  |
| configuration   | Connection cable name                                          |                              | OK    | NG | 1. System configuration                                                                     |  |
| ТОР             | Version information                                            |                              | OK    | NG |                                                                                             |  |
|                 | Port in use                                                    |                              | OK    | NG |                                                                                             |  |
|                 | Driver name                                                    |                              | OK    | NG |                                                                                             |  |
|                 | Other detailed settings                                        |                              | OK    | NG |                                                                                             |  |
|                 | Relative prefix                                                | Project setting              | OK    | NG | 2. External device selection                                                                |  |
|                 |                                                                | Communication<br>diagnostics | ОК    | NG | 3. Communication setting                                                                    |  |
|                 | Ethernet port setting                                          | IP Address                   | OK    | NG |                                                                                             |  |
|                 |                                                                | Subnet Mask                  | OK    | NG |                                                                                             |  |
|                 |                                                                | Gateway                      | OK    | NG |                                                                                             |  |
| External device | ernal device CPU name<br>Communication port name (module name) |                              | OK    | NG |                                                                                             |  |
|                 |                                                                |                              | OK    | NG |                                                                                             |  |
|                 | Protocol (mode)                                                | ОК                           | NG    |    |                                                                                             |  |
|                 | Setup Prefix                                                   |                              | OK    | NG | 4 External device setting                                                                   |  |
|                 | Other detailed settings                                        |                              | OK    | NG | 4. External device setting                                                                  |  |
|                 | Ethernet port setting                                          | IP Address                   | OK    | NG |                                                                                             |  |
|                 |                                                                | Subnet Mask                  | OK    | NG |                                                                                             |  |
|                 |                                                                | Gateway                      | OK    | NG |                                                                                             |  |
|                 | Check address range                                            |                              | ОК    | NG | <u>5. Supported addresses</u><br>(For details, please refer to the PLC<br>vendor's manual.) |  |

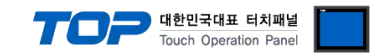

### 4. External device setting

Set as below using "CoDeSys V3.5". For more detailed setting method than that described in this example, refer to the PLC user manual.

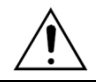

Do not use duplicate IP addresses over the same network.

1. Please create a project.

#### 2. In device list, add "Symbol configuration".

| Devices                                                                     | ★ д                                                              | ×                                                                                                    |                                                                                                    | Add Symbol configuration                                                            |
|-----------------------------------------------------------------------------|------------------------------------------------------------------|----------------------------------------------------------------------------------------------------|----------------------------------------------------------------------------------------------------|-------------------------------------------------------------------------------------|
| Untitled7     Untitled7     Device (CODESYS     Device (CODESYS     Device) | i Control Win V3)                                                | •                                                                                                    |                                                                                                    | Remote access symbol configuration.                                                 |
|                                                                             | Cut<br>Copy<br>Paste<br>Delete<br>Properties<br>Add Object       |                                                                                                    | Alarm configuration                                                                                                    | Name:<br>Symbol configuration<br>Include Comments in XML<br>Support OPC UA Features |
|                                                                             | Add Folder<br>Git Object<br>Edit Object With<br>Edit Object With | <ul> <li>◇</li> <li>◇</li></ul> | Application<br>DUT<br>Global Variable List<br>Network Variable List (Sender)<br>Persistent Variables<br>POU<br>POU<br>Redundancy Configuration |                                                                                     |
|                                                                             |                                                                  |                                                                                                    | Symbol configuration<br>Trace<br>Trend recording manager<br>Unit conversion<br>Visualization<br>Visualization Manager                          | Add Cancel                                                                          |

3. Select PLC\_RPG and when tag information is shown, build a project..

#### [build] -> [Generate Code]

| Changed symbol configuration wil | be transferred with | the next down | load or online | e change                     |   |
|----------------------------------|---------------------|---------------|----------------|------------------------------|---|
| Symbols                          | Access Rights       | Maximal       | Attribute      | Туре                         | 1 |
| 🖲 📄 Constants                    |                     |               |                |                              |   |
| 🕸 📄 📄 IoConfig_Globals           |                     |               |                |                              |   |
| PLC_PRG                          |                     |               |                |                              |   |
| V TEST_BOOL                      |                     | -             |                | BOOL                         |   |
| -👿 🔷 TEST_BYTE                   |                     | -             |                | BYTE                         |   |
| -V 🔷 TEST_DINT                   |                     | -             |                | DINT                         |   |
| V TEST_DWORD                     | 50                  |               |                | DWORD                        |   |
| -🔽 🔷 TEST_INT                    | **                  |               |                | INT                          |   |
| V TEST_REAL                      | ***                 |               |                | REAL                         |   |
| -V 🔷 TEST_SINT                   | 540                 | -             |                | SINT                         |   |
| -🔽 🔷 TEST_STRING                 |                     |               |                | STRING(29)                   |   |
| V TEST_UDINT                     |                     |               |                | UDINT                        |   |
| V TEST_UINT                      | -                   | -             |                | UINT                         |   |
| - 🔽 🔷 TEST_USINT                 | -                   | -             |                | USINT                        |   |
| - 📝 🔷 TEST_WORD                  | 50                  |               |                | WORD                         |   |
| -🔽 🛷 a_bool                      | -                   |               |                | ARRAY [355] OF BOOL          |   |
| 🚽 🛷 add_var1                     | 540                 | -             |                | REAL                         |   |
| 🛛 📝 🧇 b_bool                     | 50                  |               |                | BOOL                         |   |
| – 🔽 🛷 c_int                      |                     | -             |                | INT                          |   |
| 📝 🛷 d_int                        |                     | -             |                | INT                          |   |
| - 🔽 🛷 e_int                      |                     | -             |                | INT                          |   |
| -🔽 🔷 f_word                      |                     |               |                | ARRAY [099, 099, 01] OF WORD |   |
| 📝 🛷 g_int                        | 50                  |               |                | ARRAY [100149] OF INT        |   |
| 🛛 📝 🧳 h_real                     | 5                   | -             |                | REAL                         |   |
| -👿 < i_real                      |                     |               |                | ARRAY [099] OF REAL          |   |
| — 📝 🗇 j_int                      | **                  | -             |                | UDINT                        |   |
| 🛛 📝 🧳 s_string                   |                     | -             |                | STRING(80)                   |   |

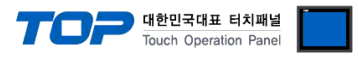

4. Create a \*.xml file in the project folder.

| DEMO.Device.Application.ab0ac3b4-a470-4ded-9878-420cd2bd770d.bootinfo       | 2018-07-26 오전 10:25 | BOOTINFO 파일     | 1,131KB |
|-----------------------------------------------------------------------------|---------------------|-----------------|---------|
| DEMO.Device.Application.ab0ac3b4-a470-4ded-9878-420cd2bd770d.bootinfo_guids | 2018-07-26 오전 10:25 | BOOTINFO_GUID   | 1KB     |
| DEMO.Device.Application.ab0ac3b4-a470-4ded-9878-420cd2bd770d.compileinfo    | 2018-07-26 오전 10:25 | COMPILEINFO 파일  | 1,131KB |
| DEMO.Device.Application.xml                                                 | 2018-07-26 오전 10:25 | XML 문서          | 5KB     |
| DEMO.Device.CK.xml                                                          | 2018-06-15 오후 4:50  | XML 문서          | 4KB     |
| DEMO.project                                                                | 2018-07-26 오전 10:35 | CODESYS project | 127KB   |

- 3. 'CodeSys V3 Address Import' will be activated by clicking the "Import Address" button.
- At this point, when you select the file after clicking the "Import" button, the global variable list information created by "CODESYS

| V3.5" | appears. |
|-------|----------|
|-------|----------|

| 📧 CodeSys V3 주소 가져오기            |                     | - 0 <b>x</b> |
|---------------------------------|---------------------|--------------|
|                                 |                     |              |
| 가져오기[]]                         | 키워드 :               | 검색[5]        |
|                                 | 데이터 타입 : All 🗸      |              |
|                                 |                     |              |
| 선택 / 선택 해제[1] 에러 데이터 삭제[1]      | 삭제[D] 주소 검사[]       |              |
| 이름                              | 데이터 타입 설명           | ^            |
| CK.CK_PRG.TEST_BYTE             | BYTE                |              |
| CK.CK_PRG.TEST_BOOL             | BOOL                |              |
| Application.PLC_PRGTEST.e_int   | INT                 |              |
| Application PLC_PRGTEST.c_int   | INI<br>INT          |              |
| Application.PLC PRGTEST.b bool  | BOOL                |              |
| Application.PLC_PRGTEST.a_bool  | BOOL[015]           |              |
| Application.PLC_PRG.s_string    | STRING(80)          |              |
| Application.PLC_PRG.j_int       | UDINT               |              |
| Application.PLC_PRG.i_real      | REAL[099]           |              |
| Application.PLC_PRG.n_real      | KEAL<br>WORDIG 300] | _            |
| Application.PLC_PRG.g int       | INT[100149]         |              |
| Application.PLC_PRG.e_int       | INT                 |              |
| Application.PLC_PRG.d_int       | INT                 |              |
| Application.PLC_PRG.c_int       | INT                 |              |
| Application.PLC_PRG.b_bool      | BOOL                |              |
| Application.PLC_PRG.add_var1    | REAL<br>BOOL[3:55]  |              |
| Application.PLC_PRG.TEST_WORD   | WORD                |              |
| Application.PLC_PRG.TEST_USINT  | USINT               | -            |
| Application.PLC_PRG.TEST_UINT   | UINT                | -            |
| Application.PLC_PRG.TEST_UDINT  | UDINT               |              |
| Application.PLC_PRG.TEST_STRING | STRING(29)          |              |
| Application PLC_PRG.TEST_SINT   | DEAL                |              |
| Application.PLC_PRG.TEST_INT    | INT                 |              |
| Application.PLC_PRG.TEST_DWORD  | DWORD               |              |
| Application.PLC_PRG.TEST_DINT   | DINT                |              |
| Application.PLC_PRG.TEST_BYTE   | BYTE                |              |
| Application.PLC_PRG.TEST_BOOL   | BOOL                | •            |
|                                 |                     | •            |
| 선제 개수: 50 검색 개수:                |                     |              |
|                                 |                     | 닫기           |

4. Click the 'Close' button to apply and make it a global variable in TOP Design Studio.

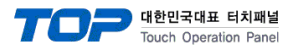

## 5. Supported addresses

#### The devices available in TOP are as follows:

The device range (address) may differ depending on the CPU module series/type. The TOP series supports the maximum address range used by the external device series. Please refer to each CPU module user manual and be take caution to not deviate from the address range supported by the device you want to use.

| TAG : User Setup Tag Name Tag Specification |          |                          |                   |       |           |
|---------------------------------------------|----------|--------------------------|-------------------|-------|-----------|
| Device Type                                 |          | Bit Address              | Word Address      | 32bit | Remarks   |
| POOL                                        | SINGLE   | TAG.0 – TAG              |                   | 1.711 | *1)*2)    |
| BOOL                                        | ARRAY[1] | TAG[0] – TAG[x-1]        | -                 | L/H   |           |
| BYTE                                        | SINGLE   | TAG.0 – TAG.7            | TAG               |       | *1)*2)*3) |
| SINT                                        | ARRAY[1] | TAG[0].0 – TAG[x-1].7    | TAG[0] – TAG[x-1] | L/H   |           |
| USINT                                       | ARRAY[1] | TAG[0].0 - TAG[x-1].15   | TAG[0] – TAG[x-1] |       |           |
| INT                                         | SINGLE   | TAG.0 – TAG.15           | TAG               |       | *1)*2)    |
| UINT                                        |          |                          |                   | L/H   |           |
| WORD                                        | ARRAY[1] | IAG[0].0 - IAG[X-1].15   | IAG[U] – IAG[X-1] |       |           |
| DINT                                        | SINGLE   |                          | TAG               |       | *1)*2)    |
| UDINT                                       |          | $TAGIOI O = TAGIY_11 31$ | TAGIO1 - TAGIN 11 |       |           |
| DWORD                                       | ARRAT[1] |                          |                   |       |           |
| DEAL                                        | SINGLE   |                          | TAG               |       | *1)*2)*4) |
| REAL                                        | ARRAY[1] | -                        | TAG[0] – TAG[x-1] |       |           |
| LREAL                                       | SINGLE   | -                        | TAG               |       | *1)*4)    |
| TIME                                        |          |                          |                   |       |           |
| DATE                                        |          |                          | 71.0              |       | +4)       |
| TIME_OF_DAY                                 | SINGLE   | -                        | IAG               |       | *1)       |
| DATE_AND_TIME                               |          |                          |                   |       |           |
| STRING                                      | SINGLE   | TAG.0 - TAG.x-1          | TAG               |       | *1)       |

\*1) TAG: Maximum number of characters in tag name is 255, including section characters and property numbers. When ARRAY script is used, the maximum no. of characters is 54.

The number of elements in the ARRAY is included in the controller tag information from an arrangement of 0 to [Element-1] of the array element.

- ARRAY[1]: EX) ARRAY[65535](INT) Element number 65535
- ARRAY[2]: EX) ARRAY[232767](BOOL) Element number 65534
- ARRAY[3] : EX) ARRAY[1116383](DINT) Element number 65532

\*3) In PLC, BYTE, SINT, and USINT types are 8-bit units, but the TOP series is based on 16-bit units, so be careful when writing data. E.g.) low byte – Write (O) , High byte – Write (X)

\*4) REAL(32Bit) LREAL(64Bit) are real-type data types.

\*5) STRING is 81Byte.

LINT, LWORD, ULINT, LTIME, WSTIRN are not supported data types.